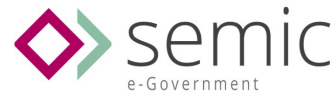

# MANUAL DE CONSULTA GESTIÓN DE SUBVENCIONES

Ayuntamiento de Córdoba

Diciembre 2015

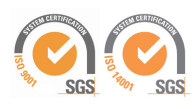

www.semic.es

MADRID

SEVILLA ZARAGOZA

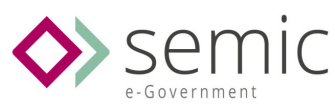

ÍNDICE

www.semic.es

BARCELONA

BILBAO

LLEIDA

MADRID

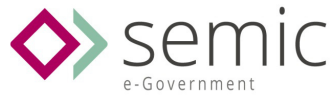

# Introducción

Gestión, publicación y consulta de las subvenciones municipales en un entorno visual y flexible, adaptado a los dispositivos móviles y con diseño responsive.

La Aplicación Subvenciones es una herramienta que nos permite gestionar la publicación las Convocatorias con Subvenciones en formato digital y con plena validez legal.

Este documento expone de forma inicial las funcionalidades que dispone la nueva aplicación de gestión de datos de subvenciones para su envío a la Base de Datos Nacional de Subvenciones (BDNS), exponiendo cuáles son los diferentes módulos y su funcionalidad principal

www.semic.es

MADRID

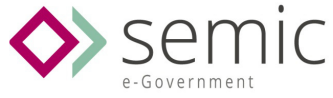

# Entorno

# 3.1. Acceso

Desde la pantalla principal podremos identificarnos con un nombre de usuario y una contraseña.

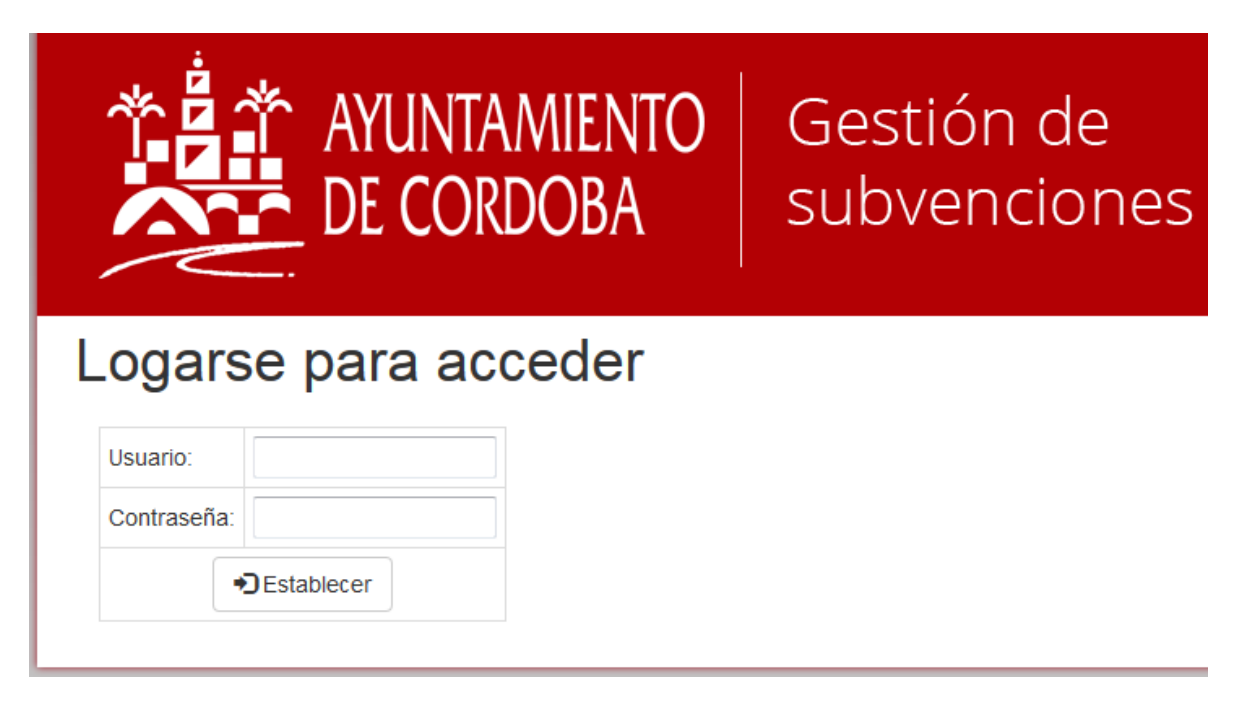

La aplicación detectará el departamento y el rol que tendremos para utilizar la aplicación.

**Roles:** 

- Administrador: Podrá acceder a todos los departamentos.
- Gestor: Ver, editar, borrar y crear importaciones de registros.
- **Consultor**: Ver listados y detalle de registros.

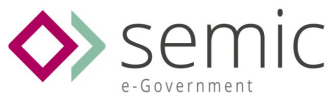

#### 3.2. Pantalla principal

| TAYUI<br>DE C                                                       | NTAMIENTO Ge<br>ORDOBA su      | estión de<br>bvencio | e<br>nes | Usu<br>3 Dep<br>Rol | iario : F<br>partamento : F<br>: C<br>• Salir | Marina Nogales<br>Pruebas<br>Sestion | Piñas |
|---------------------------------------------------------------------|--------------------------------|----------------------|----------|---------------------|-----------------------------------------------|--------------------------------------|-------|
| A Principal                                                         | Bases Reguladoras Convocatoria | Concesiones          | Terceros | Proyectos           | Pagos                                         | ≝ ←                                  | 2     |
| Bases Reguladoras 1                                                 | Resumen tablas                 | principales          |          |                     |                                               |                                      |       |
| Concesiones                                                         | Tabla                          | Total 2016           | 2015     | 2014                | 201;                                          | 3 2012                               |       |
| Aplicaciones Presupuestarias<br>Proyectos<br>Participantes<br>Pagos | Bases Reguladoras              | 12                   | 0        | 3                   | 7                                             | 1                                    | 1     |
|                                                                     | Convocatorias                  | 22                   | 13       | 0                   | 8                                             | 1                                    | 0     |
| Devoluciones voluntarias<br>Reintegros Procedentes                  | Concesiones                    | 12                   | 11       | 1                   | 0                                             | 0                                    | 0     |
| Terceros<br>Sanciones                                               | Aplicaciones Presupuestarias   | 0                    | 0        | 0                   | 0                                             | 0                                    | 0     |
| Inhabilitaciones                                                    | Pagos                          | 3                    | 3        | 0                   | 0                                             | 0                                    | 0     |
|                                                                     | Devoluciones voluntarias       | 3                    | 3        | 0                   | 0                                             | 0                                    | 0     |
| [4] →                                                               | Reintegros Procedentes         | 5                    | 4        | 0                   | 0                                             | 1                                    | 0     |
|                                                                     | Proyectos                      | 2                    | 2        | 0                   | 0                                             | 0                                    | 0     |
|                                                                     | Participantes                  | 5                    | 1        | 4                   | 0                                             | 0                                    | 0     |
|                                                                     | Sanciones                      | 4                    | 4        | 0                   | 0                                             | 0                                    | 0     |
|                                                                     | Inhabilitaciones               | 6                    | 5        | 1                   | 0                                             | 0                                    | 0     |

- 1: Listado de todas las entidades que tienen datos enviables a la BDNS.
- 2: Listado fijo de botones accesibles desde todas las ventanas de la aplicación.
  - Principal: Lleva a la página principal de la aplicación.
  - Botones de Entidades: Muestran el listado de esas entidades.
  - Sobre: Formulario de sugerencias para informar de errores o posibles mejoras a tener en cuenta.
- **3**: Indica el nombre del usuario logado, el departamento al que se encuentra asignado y el rol.
- 4: Resumen de total de registros por entidad en los últimos 5 años.

RID

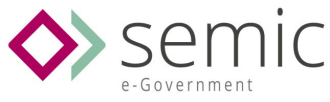

# ESQUEMA DE LA BASE DE DATOS

En este esquema podemos ver todas las entidades susceptibles de información para ser enviada a la BDNS, y la relación entre ellas, de forma que habrá que ir creando unas tras otras.

# ESQUEMA SUBVENCIONES

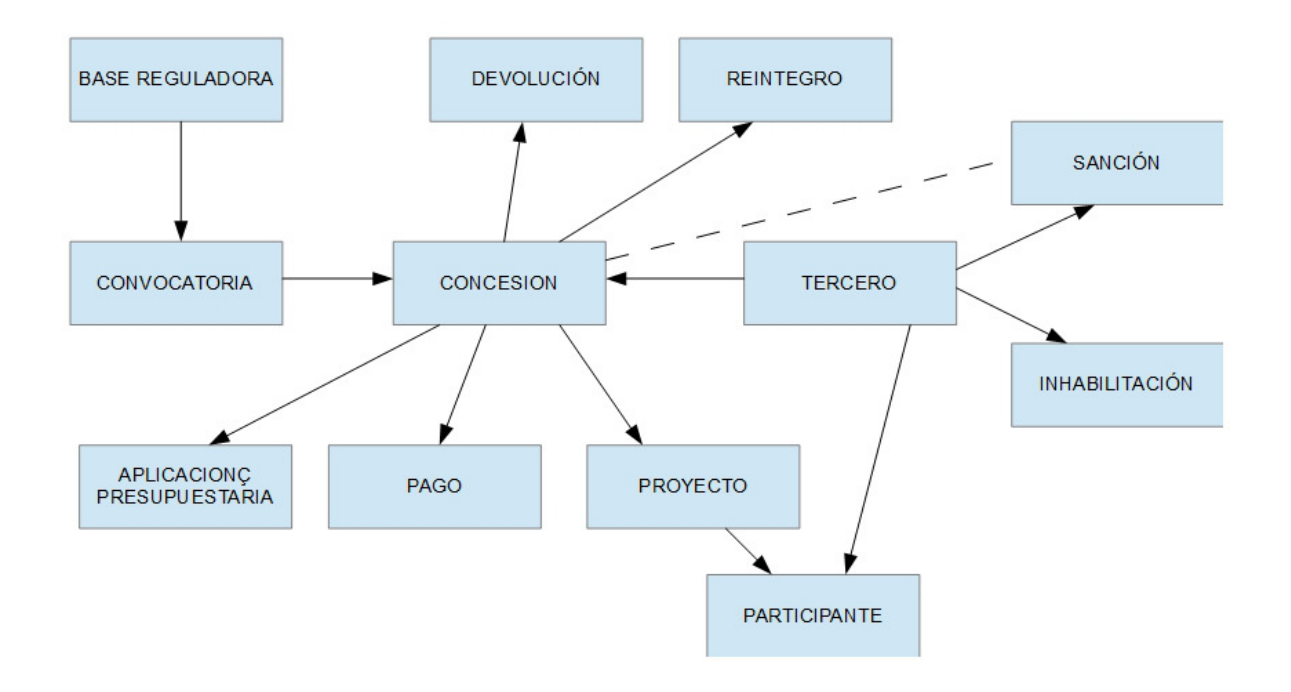

Las entidades principales son las Bases Reguladoras con sus Convocatorias y los Terceros.

www.semic.esPágina 6 de 22BARCELONABILBAOLLEIDAMADRIDSEVILLAZARAGOZA

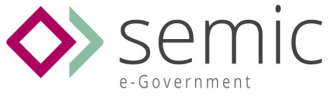

# GESTIÓN DE ENTIDADES

Pulsando en el nombre de una entidad desde la página principal podremos acceder al listado de registros de ella, en este ejemplo vamos a ver las Bases Reguladoras activas en nuestra aplicación.

| Base Reguladora                                 | 1                                 |                                                    |                     |           |
|-------------------------------------------------|-----------------------------------|----------------------------------------------------|---------------------|-----------|
| Lista de las Bas                                | es Regulador                      | as: 13 2 Descripción/Nome                          | enclatura<br>Buscar | Limpiar 3 |
|                                                 |                                   |                                                    |                     |           |
| Descripción 4                                   | Nomenclatura de<br>identificación | URL                                                | Convocatorias       |           |
| Bases Reguladores 2016                          | BR Ayto Córdoba                   | http://www.basereguladora.com.es3                  | 10                  | 👁 Ver 🝷 5 |
| Ayudas 2016 para cuidados de la<br>Tercera Edad | BR2016-ATE-A                      | http://www.cordoba.es/terceredad                   | 6                   | 🖍 Editar  |
| Participación Ciudadana 2015-2016               | PC-BR-2016                        | http://www.cordoba.es/PCBR2016                     | 3                   | 👁 Ver 🗸   |
| Jardín Botánico                                 | nomenclatura                      |                                                    | 1                   | 👁 Ver 🗸   |
| BR2013-A                                        | BR2013-A                          | http://www.w3schools.com<br>/tags/att_a_target.asp | 0                   | 👁 Ver 🗸   |
| 2012-Bibliotecas                                | 2012-Bibliotecas                  |                                                    | 1                   | 👁 Ver 👻   |
| 1 2 Siguiente 6                                 |                                   |                                                    |                     |           |

#### 1: Creación

• Creación de un nuevo registro, en este caso de una nueva Base Reguladora.

#### 2: Total

• Indica la entidad que estamos listando y el número total de registros que existen.

#### 3: Buscador

- Buscador de Bases Reguladoras, en este caso busca por Descripción o Nomenclatura.
- Existen buscadores en otras entidades: Convocatorias y Terceros.
- El botón Buscar sirve para empezar la búsqueda de lo que hemos escrito en el cuadro de texto y el botón Limpiar restablece los valores iniciales, mostrando todo el listado de registros de la entidad.

#### 4: Listado

| www.semic.es |        |        |        |         | Página 7 de 22  |
|--------------|--------|--------|--------|---------|-----------------|
| BARCELONA    | BILBAO | LLEIDA | MADRID | SEVILLA | Z A R A G O Z A |

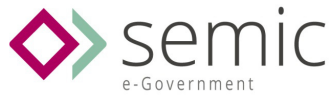

- Listado de los registros mostrando los campos más significativos y permitiendo ordenar por ellos, si pulsamos en descripción nos irá al detalle de la base reguladora.
- Cuando un campo tiene el texto en color rojo significa que hay enlace para ver ese registro, puede ser una base reguladora en este caso o en caso del listado de Concesiones podemos ir a las Convocatorias o Terceros que la forman.

#### 5: Opciones

- Ver: Iremos a la ventana donde mostrará todos los valores de ese registro.
- Editar: Podremos modificar alguno de sus valores
- Dar de baja: Se dará de baja ese registro y todos los que cuelgan de él.
- Ejemplo: Si damos de baja un proyecto se borrarán todos los registros de participantes del proyecto.
- Si damos de baja una concesión se darán de baja los pagos, devoluciones, reintegros, aplicaciones presupuestarias asignadas a esa concesión. Pero no el Tercero ni la Convocatoria pues son entidades superiores a ella.

#### 6: Paginación

 Paginación que permite movernos a través de todos los registros, yendo al número de página, siguiente o anterior.

www.semic.es

LLEIDA

MADRID

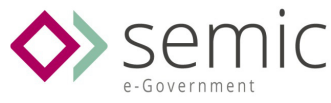

# GESTIÓN DE CONVOCATORIAS

De todas las entidades presentes en la apelación, la Convocatoria es la más complicada de rellenar, contiene muchos campos y unos dependen de otros, por lo que se ha dividido en varias partes.

En todos los formularios para crear registros aparecerá:

- En la columna izquierda el nombre del campo junto con un (\*) si es un campo obligatorio.
- En la columna de la derecha el espacio para rellenarlo junto con una pequeña descripción en gris claro para aclarar el valor a introducir.

#### 6.1. Tipos de campos.

- Cuadro de texto, donde se especificará si es un texto, un importe o un número.
- **Tipos fech**a donde se despliega un calendario para ayudar a encontrar el día en concreto, aunque se puede introducir de forma manual con el formato: dd/mm/yyyy ((dia con 2 dígitos / mes con dos dígitos / año con 4 dítigos).
- **Combos desplegable**s con una sola opción a elegir.
- Combos multiselección, cuando se puede seleccionar varios valores.
- Botones de chequeo, si está en blanco será falso y chequeando el valor será verdadero.
- Ficheros: Se deberá seleccionar el fichero a subir indicando donde está en vuestro equipo.

### 6.2. Crear una nueva convocatoria

Vamos a ver la creación de una convocatoria paso a paso por cada grupo de campos a rellenar.

| 6.2.1.            | Datos            |                                                                                                    |
|-------------------|------------------|----------------------------------------------------------------------------------------------------|
| Datos             |                  |                                                                                                    |
| Anio * :          |                  | 2016                                                                                                    |
| Base Reguladora   | * :              | Seleccione una Base Reguladora                                                                                                    |
| Referencia intern | a :              | El órgano convocante podrá asignar a cada convocatoria una identificación propia, que podrá ser utilizada para enlazar los datos en sus sistemas con los de la BDNS. |
| Descripción de la | convocatoria * : | Título de la convocatoria en Castellano                                                                                                    |

• Hay que indicar el año de creación, por defecto aparecerá el año actual.

| www.semic.es |        |        |        |         | Página 9 de 22  |
|--------------|--------|--------|--------|---------|-----------------|
| BARCELONA    | BILBAO | LLEIDA | MADRID | SEVILLA | Z A R A G O Z A |

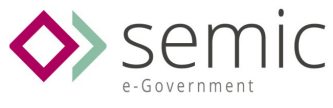

- La base reguladora de la que depende, es un combo donde aparecerán todas las Bases Reguladoras del departamento en cuestión.
- La referencia interna es un valor por el que el usuario la encontrará en la BD.
- La descripción es obligatoria.

#### 6.2.2. Publicidad

La parte dedicada a Publicidad solo se desplegará si pulsamos el cuadro de Chequeo, es un formulario oculto en un principio al usuario, una vez desplegado deben rellenarse todos sus componentes.

# Publicidad

| Condición de envío a diario oficial : 🛛 🔽      |                                                                                                    |
|------------------------------------------------|----------------------------------------------------------------------------------------------------|
| Si la convocatoria det<br>comunicaciones con e | pe ser enviada al diario oficial correspondiente. Esto implicará que se inicie el procedimiento de<br>el diario oficial. |
| Diario Oficial :                               | B.O.P. DE CÓRDOBA                                                                                                    |
|                                                | Referencia al Diario Oficial al que se debe enviar el extracto de la convocatoria para su publicación.                   |
| Texto de la convocatoria * :                   | Examinar resumen_vista.pdf                                                                                               |
|                                                | Archivo que contiene el texto completo de la convocatoria.                                                               |
| Título del extracto * :                        | Convocatoria dedicada a                                                                                                  |
|                                                | Título del extracto que se pondrá a disposición del Diario Oficial correspondiente.                                      |
| Texto libre del extracto * :                   | Esta convocatoria tiene como interés                                                                                     |
|                                                | Texto del contenido del extracto que se pondrá a disposición del Diario Oficial correspondiente.                         |
| Fecha del pie de firma * :                     | 02/02/2016                                                                                                    |
|                                                | Fecha que debe figurar en el pie de firma.                                                                               |
| Localidad del pie de firma * :                 | Córdoba 👻                                                                                                    |
|                                                | Lugar que debe figurar en el pie de firma.                                                                               |
| Nombre y cargo del pie de                      | Sr Don Responsable                                                                                                    |
| firma * :                                      | Nombre y cargo que debe figurar en el pie de firma.                                                                      |

- El Diario oficial aparece por defecto el B.O.P. De Córdoba.
- El resto de campos se comprenden bien y llevan su indicación abajo.

| www.semic.es |        |        |        |         | Página 10 de 22 |
|--------------|--------|--------|--------|---------|-----------------|
| BARCELONA    | BILBAO | LLEIDA | MADRID | SEVILLA | Z A R A G O Z A |

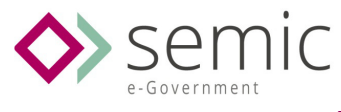

### 6.2.3. Solicitudes

Este formulario solo se desplegará si la convocatoria mantiene abierto el periodo de admisión de solicitudes.

# Solicitudes

URL Sede :

Condición de período de admisión : 🗸

Indica si la convocatoria mantiene permanente abierto el período de admisión de solicitudes

#### Rellenar o la Fecha o el Texto del inicio de solicitud.

| Texto del inicio del período |                                                                                 |
|------------------------------|---------------------------------------------------------------------------------|
| de solicitud :               | Texto explicativo sobre el inicio del período habilitado para admitir solicitud |
| Fecha de inicio del período  |                                                                                 |
| de solicitud :               | Fecha de inicio del período habilitado para admitir solicitudes.                |
| Rellenar o la Fecha o el Te  | exto del fin de solicitud.                                                      |
| Texto del fin del período de |                                                                                 |
| solicitud :                  | Texto explicativo sobre el fin del período habilitado para admitir solicitudes  |
|                              |                                                                                 |
| Fecha de fin del período de  |                                                                                 |

- Indicar que solo es necesario rellenar o el texto o la fecha de inicio y fin tal y como se indica.
- La URL es un campo opcional.

| www.semic.es      |        |        |        |         | Página 11 de 22 |
|-------------------|--------|--------|--------|---------|-----------------|
| B A R C E L O N A | BILBAO | LLEIDA | MADRID | SEVILLA | Z A R A G O Z A |

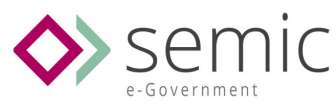

# 6.2.4. Condición de Ayuda de Estado

Este formulario se vá desplegando a la vez que se rellenan los combos, porque según el Tipo de Autorización ADE habrá que rellenar el Reglamento de Exención de Categoría y según el que seleccionemos se cargará el combo de Objetivos Reg(UE).

# Condición de Ayuda de Estado

| Ayuda de Estado ^ :         | $\checkmark$                                                         |                                                                   |                                                                                                    |
|-----------------------------|----------------------------------------------------------------------|-------------------------------------------------------------------|----------------------------------------------------------------------------------------------------|
|                             | Indica si las ayudas<br>Con independencia<br>(físicas o jurídicas) o | de la convocatoria<br>de la calificación a<br>que no ejerzan acti | deben tipificarse como ayudas de estado (AdE).<br>signada en el registro de la convocatoria, las concesiones resueltas a favor de personas<br>vidad económica no tendrán la calificación de Ayudas de Estado.                                                |
| Тіро                        | Autorizacion ADE :                                                   | POR APLICAC                                                       | CIÓN DE UN REG. UE DE EXENCIÓN DE SOLICITUD DE AUTOR 🗸                                                                                                    |
| Reg                         |                                                                      | Mecanismo de a<br>Contenido obliga                                | utorización de la ayuda.<br>atorio si [Condición de Ayuda de Estado] = Verdadero.                                                                                                    |
|                             | Exencion Categoria :                                                 | REG (UE) 138                                                      | 8/2014, E 16 DE DICIEMBRE                                                                                                    |
|                             |                                                                      | Reglamento UE<br>ayuda.<br>Si la convocator<br>convocatoria qu    | de exención de la obligación de notificación previa a la Comisión por categoría de la<br>ia queda sujeta a un Reglamento Comunitario concreto, todas las concesiones de la<br>edan sujetas a dicho reglamento.                                               |
|                             | Objeti<br>1388/2                                                     | ivo Reg(UE)<br>2014 :                                             | AYUDA A LA CONCEPCIÓN Y APLICACIÓN DE MEDIDAS DE CONSERVA<br>AYUDAS A INVERSIONES PRODUCTIVAS EN EL SECTOR DE LA ACUICUL<br>AYUDAS A LA INNOVACIÓN<br>AYUDAS A LA INNOVACIÓN EN EL SECTOR DE LA ACUICULTURA<br>AYUDAS A LA INSTALACIÓN DE JÓVENES PESCADORES |
|                             |                                                                      |                                                                   | Uno o varios de los objetivos en el Reglamento aplicable                                                                                                    |
| Referencia UE de la ayuda : | SA000                                                                |                                                                   |                                                                                                    |
|                             | Referencia asignada<br>Formato "SAxxx".                              | a por la UE como io                                               | lentificador de la Ayuda.                                                                                                    |

MADRID

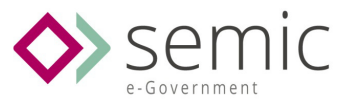

#### 6.2.5. Tipificación

En el formulario de Tipificación habrá que rellenar cada uno de los combos que hay, algunos son Multiselección y permiten seleccionar una o varios registros.

Tened en cuenta que es obligatorio rellenar todos los campos que tengan un asterisco al lado de su nombre.

| Tipificación                                                                                      |                                                                                                    |
|---------------------------------------------------------------------------------------------------|----------------------------------------------------------------------------------------------------|
| Finalidad * :                                                                                     | Seleccione una finalidad                                                                                                    |
|                                                                                                   | Utilidad pública o interés social o de promoción de una finalidad pública perseguidos con el otorgamiento de la subvención.<br>En caso de que la convocatoria se dirija a más de una, se elegirá la económicamente más representativa.                                                                                                    |
| Actividades Económicas * :                                                                        | Seleccione una o varias Actividades Económicas                                                                                                    |
| Instrumentos de ayuda * :                                                                         | Seleccione uno o varios instrumentos de ayuda                                                                                                    |
| Regiones * :                                                                                      | Andalucía ×                                                                                                    |
| Tipos de beneficiario * :                                                                         | Seleccione uno o varios Terceros.                                                                                                    |
| Momento de la justificación * :                                                                   | Seleccionar un momento de justificación                                                                                                    |
|                                                                                                   | Determina el momento de la justificación de las concesiones de la convocatoria en relación con el momento de su pago.<br>Si no existe uniformidad en la justificación de los pagos, se establecerá como momento el correspondiente al último pago. Si<br>la convocatoria prevé concesiones de justificación previa y diferida, se registrará como de justificación posterior al pago.            |
| Fecha absoluta de fin del plazo de<br>presentación de justificaciones de<br>cualquier concesión : | Fecha tope fijada en la normativa como vencimiento del plazo para presentar las justificaciones por parte de los beneficiarios<br>o de las entidades colaboradoras. Contenido obligatorio si [Momento de la justificación de las concesiones] = "justificación<br>posterior (al único o al último pago)".                                                                                        |
| Condición de subvención<br>nominativa :                                                           | Chequear si se trata de subvenciones nominativas.                                                                                                    |
| Condicion concesion :                                                                             | Indica si la publicidad de las concesiones de la convocatoria está restringida por serle de aplicación el art.20.8.b de la Ley 38/2003, de 17 de noviembre, General de Subvenciones.<br>Con independencia de la calificación hecha en la convocatoria, las concesiones resueltas a favor de personas jurídicas, o a personas físicas que ejerzan actividad económica, siempre serán publicables. |
| Impacto de Género * :                                                                             | Seleccione un Impacto de Género  Califica los resultados previstos en relación con la eliminación de desigualdades entre mujeres y hombres y el cumplimiento de los objetivos de políticas de igualdad.                                                                                                    |

BARCELONA

MADRID

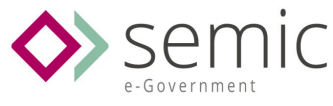

#### 6.2.6. Financiación

Para la financiación hay 3 campos fijos a rellenar, el importe Estatal, Autonómico o Local, y si hubiera más tipo de financiación pulsando en el cuadro de chequeo podremos rellenar todos los otros fondos posibles.

| Financiación                      |                                                                          |                          |                                     |  |  |
|-----------------------------------|--------------------------------------------------------------------------|--------------------------|-------------------------------------|--|--|
| Importe financiación estatal :    | 0,00                                                                     | €                        |                                     |  |  |
|                                   | Presupuesto estatal máximo para financiar los gastos de la convocatoria. |                          |                                     |  |  |
| Importe financiación autonómica : | 0,00                                                                     | €                        |                                     |  |  |
|                                   | Presupuesto autonór                                                      | nico máximo para financ  | iar los gastos de la convocatoria.  |  |  |
| Importe financiación Local :      | 0,00                                                                     | €                        |                                     |  |  |
|                                   | Presupuesto local má                                                     | aximo para financiar los | gastos de la convocatoria.          |  |  |
| ¿Fondos UE cofinanciadores? * :   | $\checkmark$                                                             |                          |                                     |  |  |
|                                   | Chequear si posee u                                                      | no o varios Fondos UE (  | cofinanciadores de la convocatoria. |  |  |
| Fondos                            | UE                                                                       |                          |                                     |  |  |
| FAMI :                            |                                                                          | 0,00                     | €                                   |  |  |
| FAD :                             |                                                                          | 0,00                     | €                                   |  |  |
| FD :                              |                                                                          | 0,00                     | €                                   |  |  |
| FSI :                             |                                                                          | 0,00                     | €                                   |  |  |
| FEADER                            | :                                                                        | 0,00                     | €                                   |  |  |
| FEAGA :                           |                                                                          | 0,00                     | €                                   |  |  |
| FEDER :                           |                                                                          | 0,00                     | €                                   |  |  |
| FEMP :                            |                                                                          | 0,00                     | €                                   |  |  |
| FSE :                             |                                                                          | 0,00                     | €                                   |  |  |

#### 6.2.7. Órganos

Por último en cuanto a los Órganos convocante y concedente decir que están seleccionado los dos que se han indicado por defecto aunque en el combo aparecen todos los posibles.

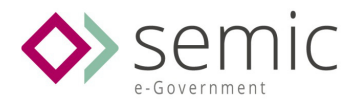

| Órganos                 |                           |  |
|-------------------------|---------------------------|--|
| Órgano convocante * :   | AYUNTAMIENTO DE CÓRDOBA   |  |
| Órganos concedentes * : | AYUNTAMIENTO DE CÓRDOBA * |  |

Identificación de uno o varios órganos competentes para resolver concesiones de la convocatoria.

### 6.2.8. Ficheros Adjuntos

Una vez terminada de rellenar la convocatoria podremos añadirle ficheros anexos o indicarle urls para ampliar la información de ella. Estas dos opciones solo son posibles desde el formulario de editar la convocatoria.

| Nombre                        | Fichero           | Opción                                                |          |
|-------------------------------|-------------------|-------------------------------------------------------|----------|
| resumen_vista                 | resumen_vista.pdf | 🛅 Dar de baja                                         |          |
| Nombre :                      |                   | <b>Examinar</b> No se ha seleccionado ningún archivo. | ✓ Anexar |
| Enlaces: 1                    |                   |                                                       |          |
| Enlace Ayto de Córdoba creado |                   |                                                       |          |
| Nombre                        |                   | Opción                                                |          |
|                               |                   | 🛅 Dar de baja                                         |          |
| Ayto de Cordoba               |                   |                                                       |          |
| Ayto de Cordoba               |                   |                                                       |          |
| Ayto de Cordoba               |                   |                                                       |          |

www.semic.es Página 15 de 22 BARCELONA BILBAO LLEIDA MADRID SEVILLA ZARAGOZA

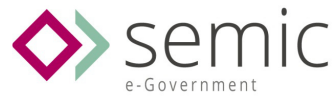

# CONSULTAR REGISTROS

Vamos a ver un ejemplo de como vemos un registro de los más importantes, desde donde se pueden crear más registros relacionados.

Por ejemplo desde una Concesión podemos ver qué Pagos tiene efectuados y crear uno, o darlo de baja, lo mismo que para devoluciones, reintegros o aplicaciones presupuestarias.

Desde un Tercero podemos ver los proyectos de los que es participante, las concesiones que tiene, las sanciones y las inhabilitaciones.

# Mostrando Tercero : 12456899P(Pablo Lopez Escribano)

| Clave             |                            |                         |                        |          |       |           |                          |   |
|-------------------|----------------------------|-------------------------|------------------------|----------|-------|-----------|--------------------------|---|
| Pai               | s del tercero España       |                         |                        |          |       |           |                          |   |
|                   | Identificador 12456899     | 12456899P               |                        |          |       |           |                          |   |
| Datos             |                            |                         |                        |          |       |           |                          |   |
|                   |                            |                         |                        |          |       |           |                          |   |
|                   | Nombre Pablo Lop           | ez Escribano            | 0                      |          |       |           |                          |   |
| Denti             | Direction calle de la      | Palma 5 41012 Sevilla ( | Sevilla)               |          |       |           |                          |   |
| Regio             | on geografica Andalucia    |                         | 1                      |          |       |           |                          |   |
| Pais              | dei domicilio Espana       | 7 000000004             |                        |          |       |           |                          |   |
| Grupo empresario  | del tercero SIN CPUP       | 0                       |                        |          |       |           |                          |   |
| Natur             | aloza jurídica (ES) DE E   |                         |                        |          |       |           |                          |   |
| Tir               | aleza juridica (ES) P.P. C | S EÍSICAS QUE NO DES    |                        |          |       |           |                          |   |
| Actividadas       | Económicae                 | STISICAS QUE NO DES     | ARROLLAN ACTIVIDAD LCC | NOMICA   |       |           |                          |   |
| Actividades       | conomicas                  |                         |                        |          |       |           |                          |   |
|                   |                            |                         |                        |          |       |           |                          |   |
|                   |                            |                         |                        |          |       |           |                          |   |
| Lista de las Co   | ncesiones : 4              | Concesión de Subven     | ción 2                 |          |       |           |                          |   |
|                   |                            |                         |                        |          |       |           |                          |   |
| Tipo de Concesión | Convocatoria               | Discriminador           | Fecha de concesión     | Coste    | Pagos | Proyectos |                          |   |
| A                 | C2014-A-CUADROS            | PRIMERO_PABLO           | 01/02/2016             | 300,00€  | 0     | 0         | 👁 Ver                    | - |
| 0                 | OV December Alice Liber    | 2 PARIO                 | 04/02/2040             | 200.00 F | 0     | 0         |                          |   |
| C                 | CV-Deportes Aire Libre     | Z_PABLO                 | 01/02/2016             | 300,00 € | 0     | 0         | Ver                      | - |
| С                 | CV-Deportes Aire Libre     | 3_PABLO                 | 01/02/2016             | 30,00€   | 0     | 0         | <ul> <li>♥Ver</li> </ul> | • |
| В                 | Lectura Infantil           | 4_PABLO                 | 01/02/2016             | 30,00€   | 0     | 0         | <b>⊘</b> Ver             | • |
|                   |                            |                         |                        |          |       |           |                          |   |
|                   |                            |                         |                        |          |       |           |                          |   |
|                   |                            |                         |                        |          |       |           |                          |   |
| Lista de los Pa   | rticipantes : 0            | Participante            |                        |          |       |           |                          |   |
|                   | •                          |                         |                        |          |       |           |                          |   |
|                   |                            |                         |                        |          |       |           |                          |   |
| Lista de las Sa   | nciones : 0 os             | anción                  |                        |          |       |           |                          |   |
|                   |                            |                         | 3                      |          |       |           |                          |   |
|                   |                            |                         |                        |          |       |           |                          |   |
| Lista de las Inh  | abilitaciones · 2          |                         |                        |          |       |           |                          |   |
| Lista de las ini  | abilitaciones . 2          |                         |                        |          |       |           |                          |   |
|                   |                            |                         |                        |          |       |           |                          |   |
|                   |                            |                         |                        |          |       |           |                          |   |
|                   |                            |                         |                        |          |       |           |                          |   |
|                   |                            |                         |                        |          |       |           |                          |   |
|                   |                            |                         |                        |          |       |           |                          |   |
| www.semio         | c.es                       |                         |                        |          |       |           |                          |   |

LLEIDA

MADRID

BARCELONA

BILBAO

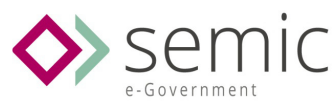

- 1: Todos los campos del registro Tercero seleccionado
- 2: Concesiones que se han realizado, se puede añadir nuevas, ver detalle de cada una o editarla.
- **3**: Indica que no es Participante, ni tiene Sanciones ni Inhabilitaciones pero se pueden crear nuevas.

www.semic.es

MADRID

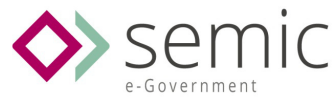

# EDITAR Y CONSULTAR MODIFICACIONES

Cada registro permite editarlo para modificar sus valores.

Podemos modificar un registro desde el listado principal, o desde su vista en particular.

Cada vez que se modifica un registro queda grabado internamente el usuario que lo ha modificado y fecha, de la misma manera que hay un registro de cada campos que ha sido modificado en cada una de las ediciones.

Si un registro ha sufrido modificacones veremos un botón que nos permitirá acceder a la vista de todas ellas.

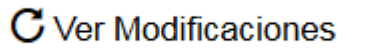

Se indicarán los datos antiguos, los nuevos, el usuario que ha realizado el cambio y la fecha-hora de la modificación.

| Dato antiguo                      | Dato nuevo                        | Modificado por | Fecha Modificación |
|-----------------------------------|-----------------------------------|----------------|--------------------|
| Inicio Solicitud Fecha:01/01/2015 | Inicio Solicitud Fecha:02/01/2015 | mnogales       | 27/01/2016 07:27   |

www.semic.es

LLEIDA

MADRID

Página 18 de 22

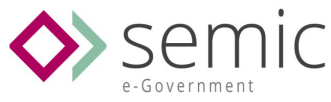

# DAR DE BAJA UN REGISTRO

Se puede dar de baja un registro desde el listado o desde su visualización.

Destacar que los registros se quedan en el sistema ocultos, nunca se borran de la Base de Datos.

Antes de dar de Baja un registro el sistema nos preguntará si estamos seguro de borrarlo.

Si damos de Baja un Usuario, se dará de baja también sus inhabilitaciones, sanciones, concesiones... y todo lo que esté relacionado con el usuario.

Si necesitáramos recuperar un registro habrá que contactar con los administrador de la aplicación o reflejar la necesidad en el buzón de sugerencias.

| www.semic.es |        |        |        |         | Página 19 de 22 |
|--------------|--------|--------|--------|---------|-----------------|
| BARCELONA    | BILBAO | LLEIDA | MADRID | SEVILLA | Z A R A G O Z A |

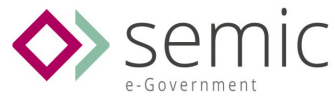

# IO. BUZÓN DE SUGERENCIAS

 $\sim$ 

El botón con el icono de un sobre que aparece a la izquierda de la barra superior de botones más usados nos llevará al formulario de sugerencias.

En este formulario veremos un listado de problemas, dudas, o aclaraciones que el resto de usuarios ha preguntado a los desarrolladores de la aplicación y sus respuestas.

| Usuario                 | Leída   | Finalizado |        |         |
|-------------------------|---------|------------|--------|---------|
| Seleccione un usuario 🔻 | Todos 🔻 | Todos 🔻    | Buscar | Limpiar |

En la parte superior del formulario hay un buscador donde podremos filtrar por los mensajes escritos por nosotros mismo y ver si están leidos o no y aquellos finalizados.

Para volver al resultado inicial con todas las sugerencias habría que pulsar el botón "Limpiar"

Es útil usar esta herramienta para ponerse en contacto con los desarrolladores, si veis algún error o fallo en la aplicación se podrá corregir casi de inmediato.

Si necesitais modificaciones se podrán tener en cuenta pero no serán posibles hasta que se aprueben oficialmente.

www.semic.es Página 20 de 22 BARCELONA BILBAO LLEIDA MADRID SEVILLA ZARAGOZA

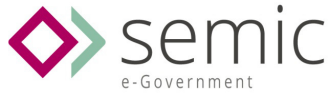

# 1. IMPORTACIONES

La aplicación está preparada para crear desde un fichero de texto terceros y concesiones.

Una vez que se realizan las importaciones queda registrado el fichero utilizado, un fichero que indica el resultado de la importación y cuántos registros nuevos o repetidos había en el documento.

# 11.1. Importación de terceros

Para ellos desde el listado habrá el siguiente botón:

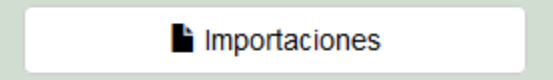

Para importar Terceros solo es necesario seleccionar el fichero y pulsar en "Importar Terceros", para más información acerca de cómo montar el fichero hay un manual para la creación en el propio formulario.

Manual creación fichero importación

Para crear el tipo de Tercero hay que especificar 3 parámetros de tablas fijas:

Municipio: Nombre

Tipo de Tercero: Código

Naturaleza Jurídica: Valor

A través de los botones podremos ver los códigos que hay que poner para que el sistema los detecte correctamente.

#### 11.2. Importación de concesiones.

Para importar concesiones habrá que seleccionar la convocatoria y a partir de ella se elegirá, al igual que cuando se crea una concesión, el órgano concedente, el objetivo del reglamento si fuera necesario y la región geográfica.

Como en la importación de terceros se puede acceder a un manual que indica como crear el fichero, y un ejemplo.

Tener en cuenta que para dfinir el Instrumento de Ayuda, que es obligatorio, hay que poner su código que viene indicado desde el botón que aparecerá

Instrumentos de ayuda

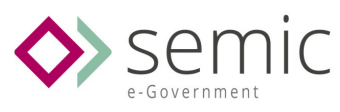

# Lista de los Instrumentos : 7

| Código | Descripcion                                         |
|--------|-----------------------------------------------------|
| SUBV   | SUBVENCIÓN Y ENTREGA DINERARIA SIN CONTRAPRESTACIÓN |
| PPREST | PRÉSTAMOS                                           |
| SUBPR  | SUBVENCIÓN Y PRÉSTAMO                               |
| GARAN  | GARANTÍA                                            |
| VENTA  | VENTAJA FISCAL                                      |
| FINAN  | APORTACIÓN DE FINANCIACIÓN DE RIESGO                |
| OTROS  | OTROS INSTRUMENTOS DE AYUDA                         |

www.semic.es

BARCELONA

BILBAO

LLEIDA

MADRID